### Welcome to The New HealthyRewards®

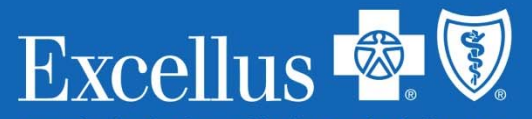

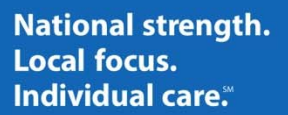

A nonprofit independent licensee of the Blue Cross Blue Shield Association

### Introducing HealthyRewards®

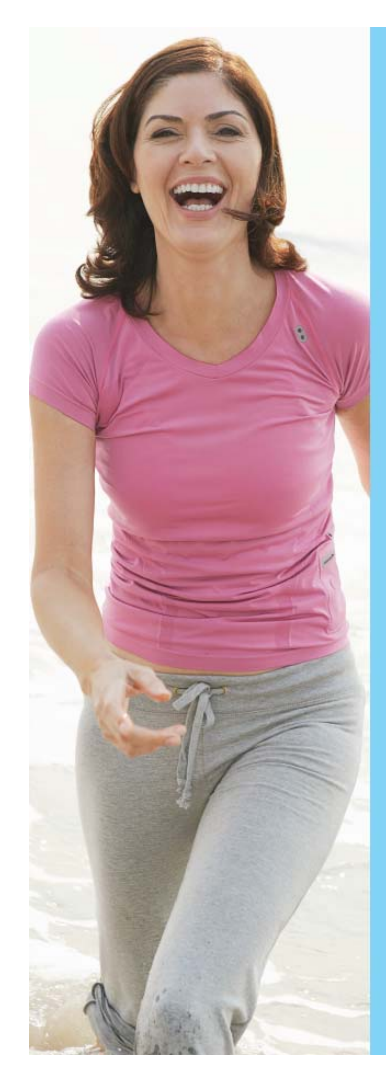

### FEARLESS IS BEING YOUNGER THAN YOUR REAL AGE

Find your Rally Age<sup>™</sup> as part of the improved HealthyRewards program!

Your Rally Age is a measure of your overall health. To get your Rally Age, simply take our fun and easy Health Survey. Once you've taken it and get your results, you'll receive personalized recommendations, designed to improve your diet, fitness level, and mood.

#### **Need More Motivation?**

For almost everything you do and record on your wellness journey, you earn HealthyRewards points you can use to redeem Visa Gift Cards or gift cards for great retailers!

To get started on January 1, 2017:

Visit ExcellusBCBS.com/HealthyRewards to login as a member. Click on the "HealthyRewards" link to get started!

#### 

Rally is a product of Rally Health Inc., an independent company that offers a health management program on behalf of Excellus BlueChess BlueSheid. Excellus BlueChess BlueSheid is an independent licensee of the Blue Cress and Blue Sheid Association. B Seet 7 (2020) 16M

- Beginning January 2017
- Available via smartphone, tablet or computer
- Can assist you in making simple changes to your daily routine, setting goals and staying on track
- Receive recommendations to help you reach your health goals
- Provides a platform designed to track your activity so you can earn dividends for making smart choices
- To get started, complete the Health Survey and follow the steps on the next pages

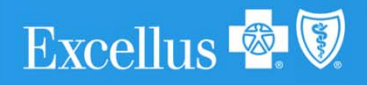

### Here's how to log into HealthyRewards®

#### 1. Visit

#### ExcellusBCBS.com/HealthyRewards

to login as a member. Click on the "HealthyRewards" link to get started!

| Excellus 🧟 🕅 🛛 🕞                                            | Members                                                  |                                                                                                    | Search                                               | •            |
|-------------------------------------------------------------|----------------------------------------------------------|----------------------------------------------------------------------------------------------------|------------------------------------------------------|--------------|
| Member Home Your Account + For Yo                           | or Health + Health Plans +                               | Prescription Drugs +                                                                                       | Find a Doctor or Hospital +                          | Contact Us + |
| Telemedicine                                                | hat                                                      |                                                                                                    |                                                      |              |
| Go Paperless<br>Receive email notifications when your state | ementa are available to view onle                        | e. X's easy, green,                                                                                        | M                                                    |              |
| Learn More                                                  |                                                          |                                                                                                    |                                                      |              |
| Search for a Provider<br>Access to more doctors & hospitals | 1                                                        | View Your Bene<br>+ Benefits, Copay &<br>+ Medical/Facility C<br>+ Prescription Drug<br>+ Update Your Pale | fits, Claims & More<br>Deductible<br>larms<br>Claims | 1-           |
| Manage Your Health                                          | Have a Question                                          |                                                                                                    | Get Paid for Workin                                  | g Out        |
| when your need it                                           | Ask a Pharmaciat     Out of Network Cos     Other Topics | Q                                                                                                    | a HealtyRewards®                                     |              |
|                                                             |                                                          |                                                                                                    |                                                      |              |
|                                                             |                                                          |                                                                                                    |                                                      |              |

#### 2. Create an account.

Your password must include:

- Minimum of 8 characters
- At least one number
- At least one uppercase and one lowercase letter
- At least one special character

Your covered spouse/domestic partner should use your subscriber ID to set up an account

#### 3. Set your username and avatar.

Create a memorable username, not your real name

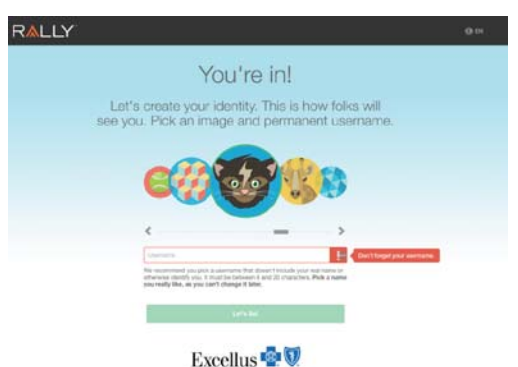

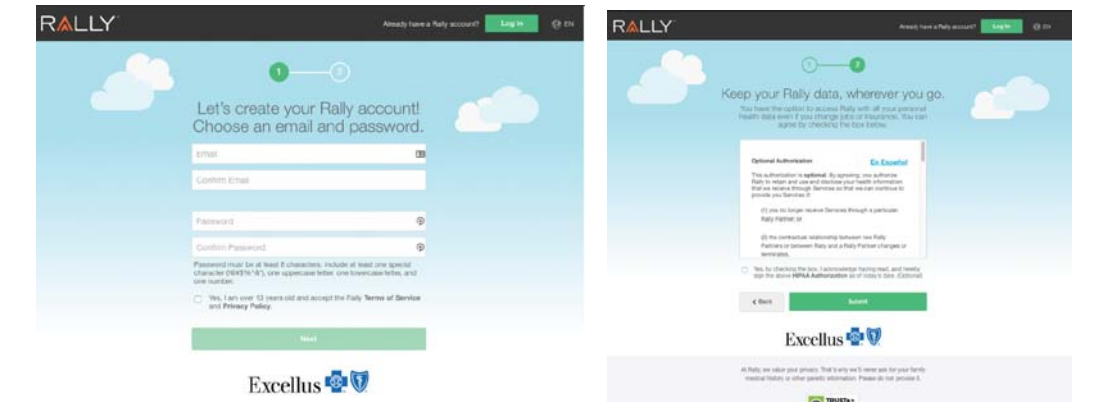

4. Once you have registered, click "Start the Survey" earn \$50 in HealthyRewards®!

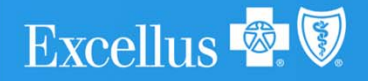

# To get started, you must complete the health survey

After completing the Health Survey, you will receive your Rally Age, which is calculated from the answers you provide in the survey.

Your Health Survey responses will personalize your experience by recommending healthy living ideas and suggestions to promote a more active lifestyle.

Your responses will be kept confidential in accordance with the law and will only be used to provide personalized health and wellness recommendations.

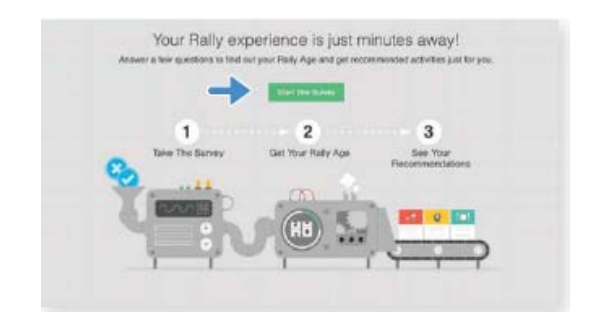

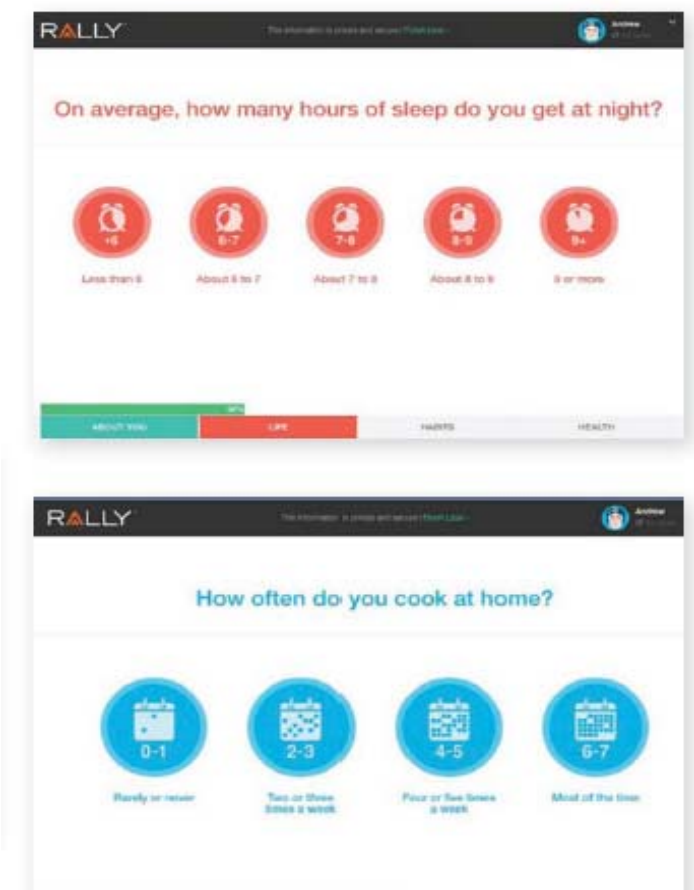

#### Why do I have to fill out a new health survey on the Rally site?

We are not able to transfer information from the old HealthyRewards platform to the new Rally-powered platform. As such, all members will be asked to create a new wellness profile.

### Tell me more about the new health survey.

The new platform features a more visually-engaging display that allows the member to complete the profile in less time.

HEALTH

### Now that you've completed your health survey...

After completing the Health Survey (about 10 minutes), you will receive your "Rally Age" which is calculated from the answers you provide in the survey.

| Your survey is done!<br>Up next, your Rally Age.                                                                                                    | Awesome! You're 2 years younger than your actual age.<br>That means you're doing the right things to take care of yourself.                                                                                                    |
|----------------------------------------------------------------------------------------------------|----------------------------------------------------------------------------------------------------|
| Your <b>Rally Age</b> is a measure of your overall health.<br>We look at <b>key pieces of health info</b> like age, weight, stress,<br>and preventive care to figure this out. It's all very cool and <b>sciency</b> . | Move<br>Fitnesa, activities,<br>strength. 355                                                                                                    |
| Move + (Post) + (Post) + (Post) = (Post) Age<br>Get My Hally Age                                                                                                    | Eat<br>Food, nutrition,<br>cookling.<br>Food, nutrition,<br>cookling.<br>Food, cookling.<br>Food, cookling.<br>Food, cookling |
|                                                                                                    | Whist's Next?                                                                                                    |

What is my Rally Age? Your Rally Age gives you an idea of your current overall health. In general, you want to keep your Rally Age as close as possible to your actual age, and lower if possible.

Helpful Hint: You may be able to improve or maintain your Rally Age by completing Daily Missions and challenges, along with other healthy actions. **Can I retake the Health Survey?** You can retake the Health Survey at any time. Click on the gear icon in the top right corner of any page and select "Profile" from the drop-down menu. Click the green "Retake Survey" button just below your Rally Age to start the Health Survey again.

Credits/dividends can't be earned again once the Health Survey is retaken.

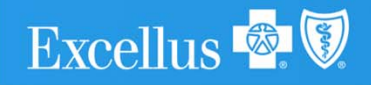

### Access to your rewards...

To view the complete list of available HealthyRewards® activities, select "Rewards" within the top navigation bar and scroll down to "Available Activities."

Excellus 🗟 🕅

| California de la construcción de la construcción de | Excellus 🗟 🕅           |                           |
|----------------------------------------------------------------------------------------------------|------------------------|---------------------------|
| Total so far<br>SSO                                                                                                    | ans.                   | and a                     |
| No. Alder Rowange                                                                                                    |                        |                           |
| Complete Advanced Care Directive<br>Earlier terrate autorities or patient part interest (Sec<br>Darken, Advances are planting the people for the resultant<br>part, in care procession control to patient to relate<br>the Dark (Care and Care and Care)                                                                                                    | \$20 Gift Card Credit  | Carbo -                   |
| Complete 1 of the following<br>Divides we of the following schedules to see pair recent<br>hold law 1011010                                                                                                    | 540 Gift Card Credit   |                           |
| Confere That You as Talance Free<br>marine task to 100000                                                                                                    |                        | i westi                   |
| Conversion with a Doppin<br>Conferent tradition to a conversion of with a Count on toleacous<br>conversion<br>Configure Completel                                                                                                    |                        | Contraction (Contraction) |
| Complete a Challenge<br>Systy year wateratilit enge is a retrait an exercise retraition<br>magnifier with others<br>find them strait oran<br>respectators Athlete                                                                                                    | \$250 Gift Card Credit | Aarin daa "               |
| Get a Proventative Screening<br>Earthening as twee satisfied per bolies to wange the<br>screening that we refit for so.<br>19-4 Gen 2012/2018                                                                                                    | \$100 GHt Card Credit  |                           |
| Complete 1 of the following<br>Devide on if the billion good the base yet recent<br>holdow 10112018                                                                                                    | 540 Gift Cent Credit   |                           |
| Userage Vous-Althreat<br>Control to the part lines are pathod the incommon and health-<br>activities prevents managing definitie<br>their Data 10.151/2019                                                                                                    |                        | Control 1                 |
| Name po vour Construct Artory Statemen<br>Costine mai une vo parterned al resonancemental actions travelle<br>menoples Construct Mary Dealers<br>Une Data (chronic Mary Constru-                                                                                                    |                        | - Carles (                |
| Monegatilities: Distributes<br>Control that you have increasing the communication of the<br>authors many in the rapp of Distributes<br>Controls (1):01:02191                                                                                                    |                        | A Martine 1               |
| Managa Nout Hyperforman<br>Coloren fuid particles completed al macroscopia faatte<br>apretike teenst menung gi typerforman<br>Kana taka i sztratigi ta                                                                                                    |                        | Dates                     |
| Complete S Rally Missions<br>De to and two Matters will art our works were, order real,<br>will have a batter<br>prefares 1031-004                                                                                                    | \$120 Gift Card Crodit |                           |
| Jacob Managers (P. 17) (P.                                                                                                    |                        | tarfe Ger                 |

#### 2017 Scorecard

| Program components                                                                 | Potential<br>credit/dividends |
|------------------------------------------------------------------------------------|-------------------------------|
| Complete a health survey                                                           | \$50                          |
| Complete any 3 Rally Missions                                                      | \$145                         |
| Quit Tobacco Program or<br>confirm non-smoker                                      | \$40                          |
| Complete Advance Care<br>Planning Discussion and<br>Advance Directives             | \$20                          |
| Preventive Health Measures                                                         | \$25                          |
| Manage specific conditions or learn about recommended health goals for all adults. | \$40                          |
| Complete a monthly health challenge                                                | \$180<br>(\$15 per<br>month)  |
| Total                                                                              | \$500                         |

#### $1 \operatorname{credit} = 1 \operatorname{dividend} = 1 \operatorname{dollar}$

6

### Advance Care Planning, Managing Health **Conditions and Preventive Screenings**

| IcealthyRewards® Pro-<br>tion of the subsector execute defined by your executions of the<br>the state of the subsector execute defined by your executions of the<br>the constant, so a dott in early in a action is now updated input away<br>the constant, so a dott in early in a action is now updated input away<br>the constant of the constant of the subsector of the subsector of the<br>registrations and the constant of the subsector of the subsector of the<br>registrations and the constant of the subsector of the subsector of the<br>registrations and the subsector of the subsector of the subsector of the<br>subsector of the subsector of the subsector of the subsector of the<br>subsector of the subsector of the subsector of the subsector of the<br>subsector of the subsector of the subsector of the subsector of the<br>subsector of the subsector of the subsector of the subsector of the<br>subsector of the subsector of the subsector of the subsector of the<br>subsector of the subsector of the subsector of the subsector of the subsector of the<br>subsector of the subsector of the subsector of the subsector of the subsector of the<br>subsector of the subsector of the subsector of the subsector of the subsector of the<br>subsector of the subsector of the subsector of the subsector of the subsector of the<br>subsector of the subsector of the | gram<br>yiel sg ta fol oving healtry<br>we. Some activities will take<br>(a Raty wit gend you on emploi<br>eck cut the FMO Hype hear | Excellus 🗟 |
|----------------------------------------------------------------------------------------------------|----------------------------------------------------------------------------------------------------|------------|
| Total to the<br>\$50                                                                                                    | ol tra                                                                                                    | 5          |
| Available Parentite                                                                                                    |                                                                                                    | _          |
| Complete Advanced Care Directive<br>Certifier that you have advanced Care Directive<br>Direction Advance are placeing this program for Advanced Care<br>Direction Advance are placeing this program for the execution<br>tare. If care publication waters to place for powerf.<br>Directions 10201-0218                                                                                                    | \$20 Gift Card Credit                                                                                                    | Garlies    |
| Complete 1 of the following<br>Complete the following activities to early pur research<br>find there \$105,000                                                                                                    | \$40 Gift Card Credit                                                                                                    |            |
| Confirm That You're Yalconce Fran<br>Bre Dan 12/11/2019                                                                                                    |                                                                                                    |            |
| Centrett wehr is Doach<br>Gelden stud you have connected with a South or follows:<br>constance<br>Out Date: 15:04/0816                                                                                                    |                                                                                                    | www        |
| Complete a Challenge<br>Apply you released days to a set of ad opportunities of a family<br>completion with attent<br>for dates VOIR COR<br>Reputers Actuary                                                                                                    | \$250 Gift Card Credit                                                                                                    | Lasta (bel |
| <ul> <li>Get a Proventative Screening<br/>Enforce that you have available gus available to an anyor the<br/>something of the large of the you.<br/>In-4 them 102812974</li> </ul>                                                                                                    | \$100 Gift Card Dreck                                                                                                    |            |
| Complete 1 of the following<br>Complete are of the following activities to earry our event<br>ford two, 1012 0014                                                                                                    | 540 Gift Card Credit                                                                                                    |            |
| Manage Your Activity<br>Codetry free you have cargeded the receiver and houting<br>which as wearth in an apply piletime<br>the base 10.0510010                                                                                                    |                                                                                                    | Garten     |
| Manage Nour Contrainy Artisty Design<br>Confers that you're performed all nour innended actions towards<br>managery Devicery Artry Design<br>Cole Design 42 (1976)                                                                                                    |                                                                                                    | Conten     |
| Managar Novi Dachatas<br>Contro That you have completed the constraint declaration<br>activities location to receiping (Difference<br>Declaration 2019) 2019                                                                                                    |                                                                                                    | Garten     |
| Manager Your Higherbornkon<br>Confert That via have carrywhele all rock-research<br>antivides traces in minore a Higherbornen<br>time bake: 12/25/2619                                                                                                    |                                                                                                    | Gartien    |
| Complete 3 Faily Missions<br>On the well any Massion of get and moving work, oating red,<br>and being total.<br>Dreform 1201074                                                                                                    | \$120 Gift Card Crodit                                                                                                    |            |
|                                                                                                    |                                                                                                    |            |

Excellus 🕸 🕅

#### Important components of your HealthyRewards® program:

Completing Advance Care planning and preventive health screening, managing health conditions and learning about health goals.

Completing Advance Care Planning helps you plan for future medical care in case you become unable to make medical decisions. Confirm that you've had conversations with your family and physician about your wishes. Confirm that you've completed a health care proxy (or the equivalent document in your state).

Managing heath conditions, Preventive health screenings and/or learning about recommended health goals for all adults is an important part of our scorecard, it is based on latest US Preventive Service Task Force health recommendations. including age and gender.

To earn credits/dividends for managing heath conditions and Preventive health screenings simply click on "Confirm" button K Back to Details

#### \$40 Gift Card Credit

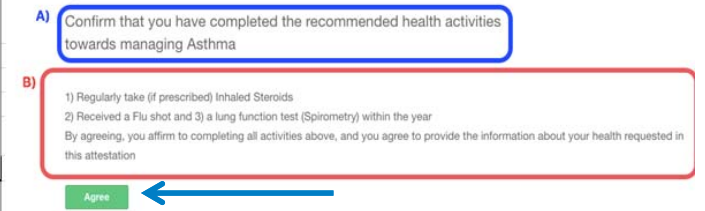

Then Select 'Agree' to attest that you have completed the health recommendations.

### Challenges

What are challenges? Challenges vary from walking to running competitions against others through "virtual" races. Within the navigation bar there is a place to view and join Challenges. Rally credits /dividends can be earned as you make your way around the virtual course.

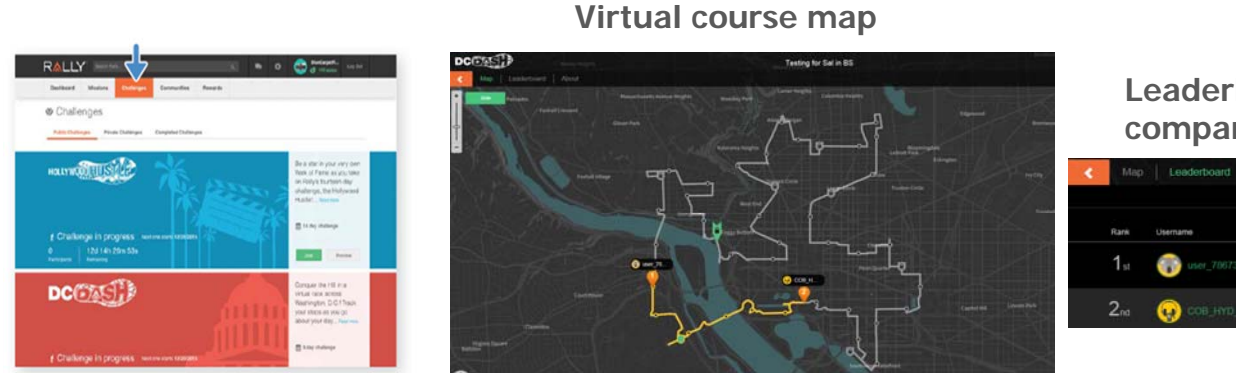

Leaderboard – shows where you are compared to others

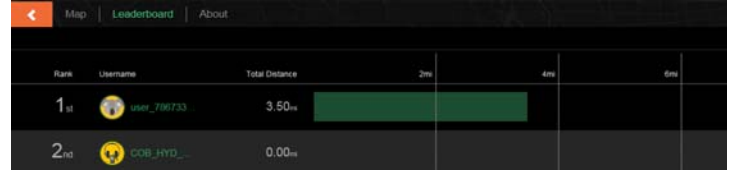

#### There are two ways to track your progress for Challenges

- 1. Mobile through the Rally mobile app
- 2. App (i.e. MapmyRun or Device (i.e. Fitbit, Jawbone, etc.) can be configured for challenges once connected, data feeds into challenges automatically.

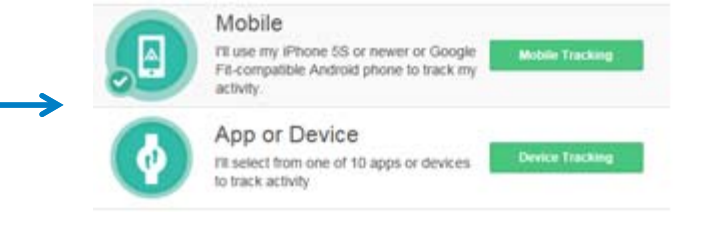

If you miss a challenge, is there a period of time to go back? Depending on the length of the challenge, there is up to a two week look back period to make up for missed days.

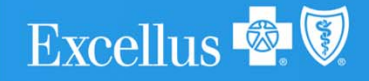

### Daily missions

As a result of taking the Health Survey, Missions will be recommended for you - simple activities designed to help immediately improve your diet, fitness and mood.

#### Viewing and joining a Mission:

To view recommended Missions, click "Missions" in the top navigation bar.

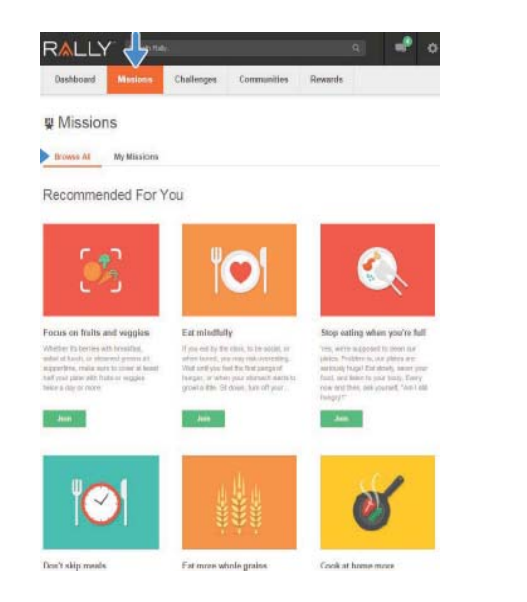

To view all available Missions, click either "Browse All" or "My Missions." Select the Mission(s) you're interested in, and click "Join."

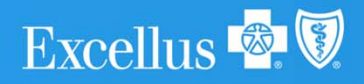

How do Missions work? When you join a Mission, you'll be asked to perform an activity for a certain number of times every week. When you complete the activity enough times over the course of a week, you've nailed your week! After four successful weeks, you'll reach a Mission milestone. For each step along the way, you'll earn credits/dividends for your accomplishments.

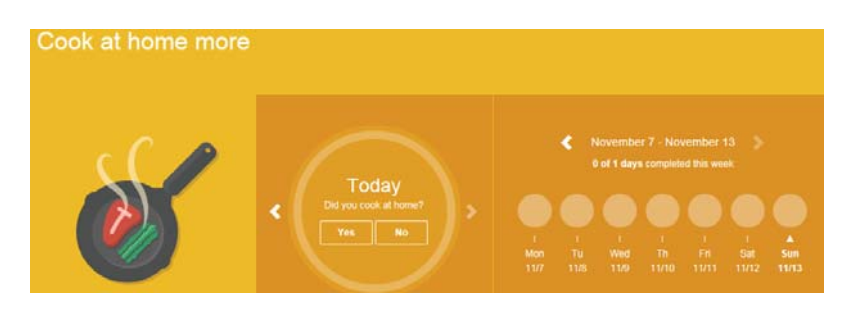

You can choose Missions by level and ones that are device enabled.

All Missions

| All Categories | Difficulty<br>🗹 Easy 🗹 Medium 🗹 Hard | Input Device Enabled |
|----------------|--------------------------------------|----------------------|
|----------------|--------------------------------------|----------------------|

Self reporting can be done through the mobile app or through the website.

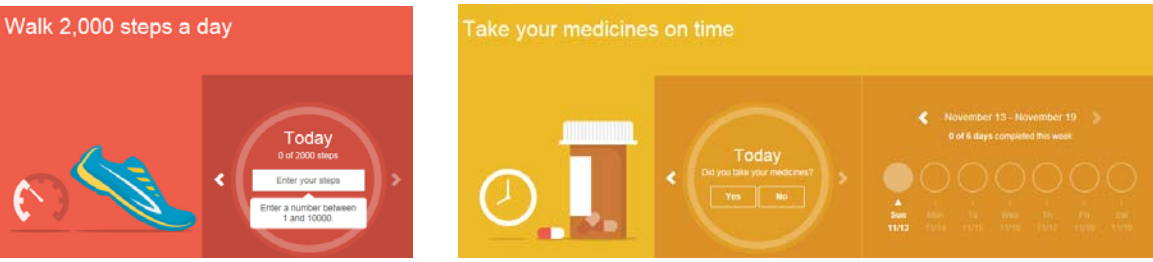

9

### **Online communities**

Connecting and inspiring others, while maintaining your health and wellness can take place in supporting communities, where participants can share concerns and interests. Locate and browse existing communities of interest.

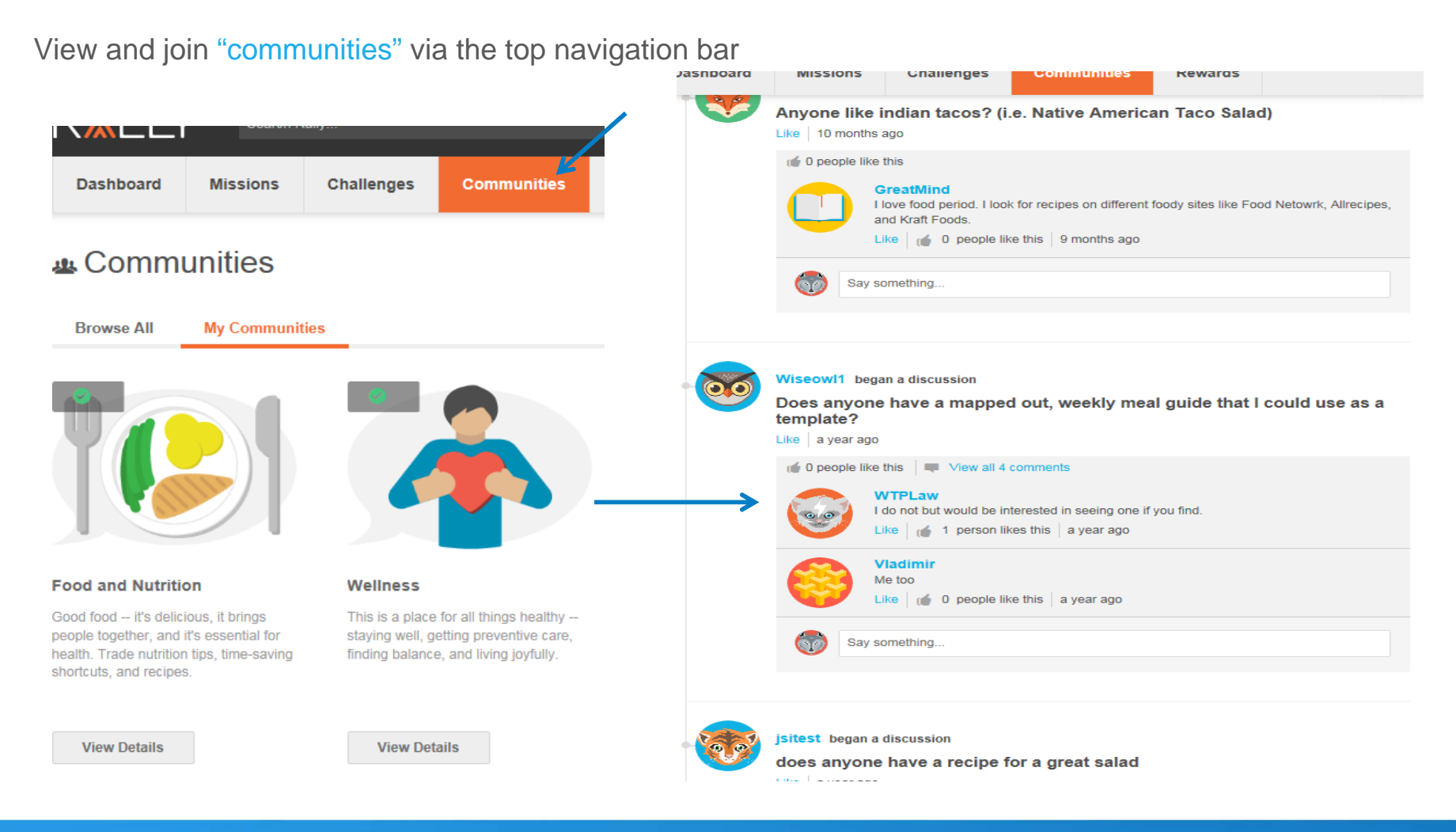

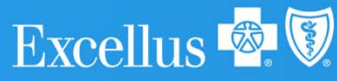

### Redeem your dividends in three easy steps

1. Go to the member Marketplace -Redeeming dividends can be done by clicking "Redeem Credits (dividends)" in the Gift Card Credit Balance. This will take you to the Marketplace. The redemption minimum is \$10. 2. Add to cart - Each gift card can be redeemed by clicking the "Add to Cart" button. This adds it to the Shopping Cart, which reflects your current balance, the gift cards you wish to redeem and the total amount. 3. Check out – Redeem your credits (dividends) for your chosen gift cards and then click the "Check Out" button, which will take you to the confirmation page.

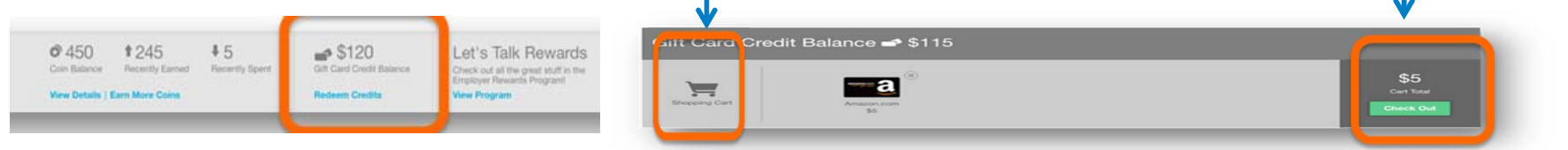

Digital gift cards are available to you via a secure landing page that can be accessed through your Rewards Activity or email. For physical orders, please allow up to 14 days for the shipment to process and deliver.

A confirmation email is sent once the selection successfully processes. The email provides information about selection, instructions to access the gift card and terms and conditions. The email also provides a "Get My Gift Card" button, which directs the member to Rally.

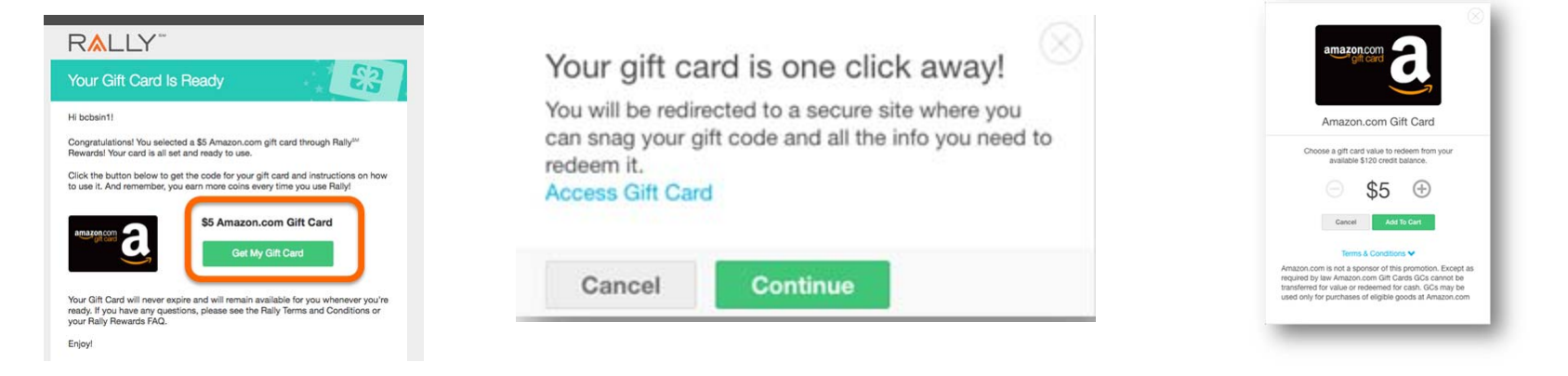

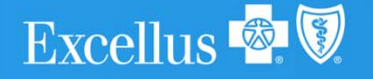

### Manage your settings

#### To manage:

- Email preferences
- Username and password
- Email address
- Deactivation of account

Select the gear icon from the top-right corner of any page and select "Settings."

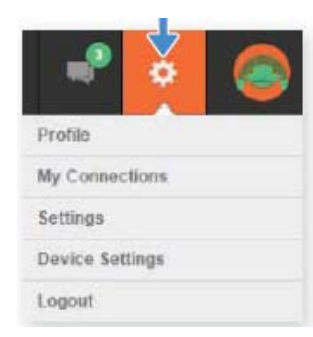

To manage your fitness device settings: Select the gear icon from the top-right corner of any page and select "Settings." Then select "Device Settings."

#### Is the application available in other languages?

At the top of your dashboard, there is an icon of the globe. Click there to reveal the dropdown that converts between English and Spanish.

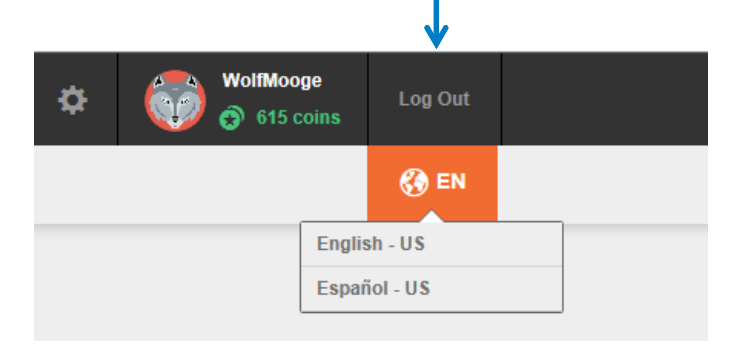

**Note:** Various devices can be synced to track activity which will require an active account for that device. Some missions and challenges may not be compatible to your device. After selecting your device, you will be navigated to the manufacturer's website to set up integration with your HealthyRewards® account.

|         | ٩   | WolfMooge       |                           | MISFIT      |
|---------|-----|-----------------|---------------------------|-------------|
| Rewards |     | Profile         | Device Settings           | Sign In     |
|         |     | My Connections  | Autority Service Settings | Email:      |
|         |     | Settings        | Evenes of the<br># 1 Aug. |             |
|         |     | Device Settings | A logion<br>V more        | Password:   |
|         |     | Logout          | 24 Lana                   |             |
|         | 1   |                 |                           | [X] Sign in |
| LXCEL   | IUS |                 |                           |             |

### Coins versus dividends

As a HealthyRewards® member, you have the opportunity to earn credits/dividends.

You are rewarded with coins when you complete a task. If you are a HealthyRewards® member, coins can be redeemed to make a charitable donation.

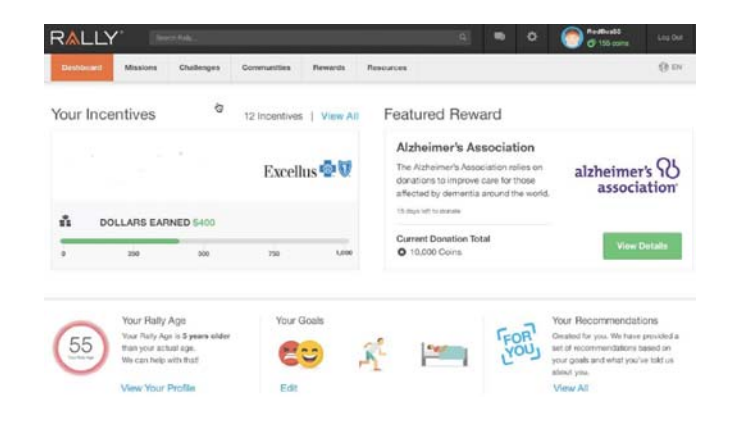

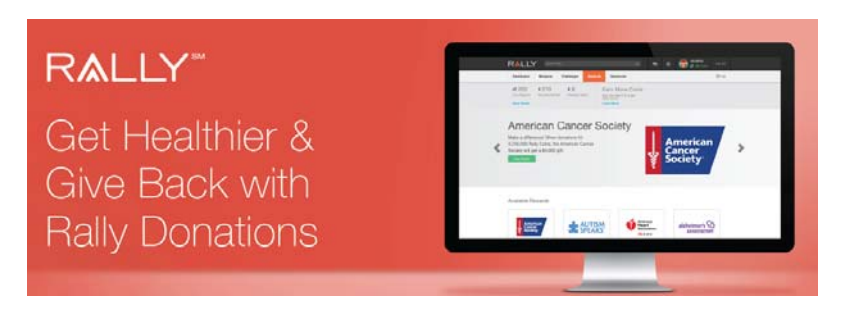

There are many ways to earn coins. For example, you earn coins for logging in every day, completing the Health Survey, joining communities, and making progress in Missions and Challenges.

For more details, select the "Rewards" tab at the top of any page, and then choose "View Details." Coins can be used towards charitable donations.

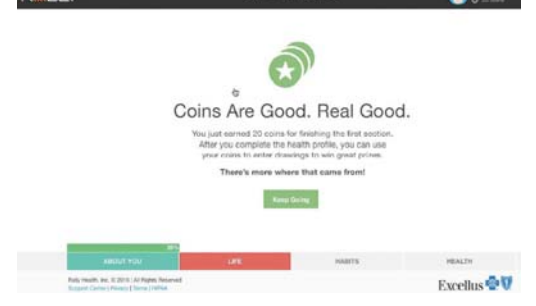

#### What are Rallysm Donations?

Our vendor Rally provides eligible members with a unique opportunity to support leading charities by "donating" coins earned on the site. Users can "donate" their coins to one of four charities - and once the donation period is over a check is written to the charity.

#### Which Charities?

Our vendor, Rally partners with well-known, respected charities. These charities are currently featured:

- American Heart Association®
- Alzheimer's Association®
- Autism SpeaksTM
- American Cancer Society®

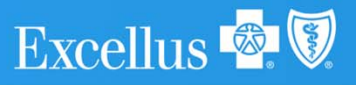

### Support

## Have more questions about how the program works? The Support Center page is there to help.

At the Support Center you will be able to search the support page, see answers to the most common questions and browse by topic.

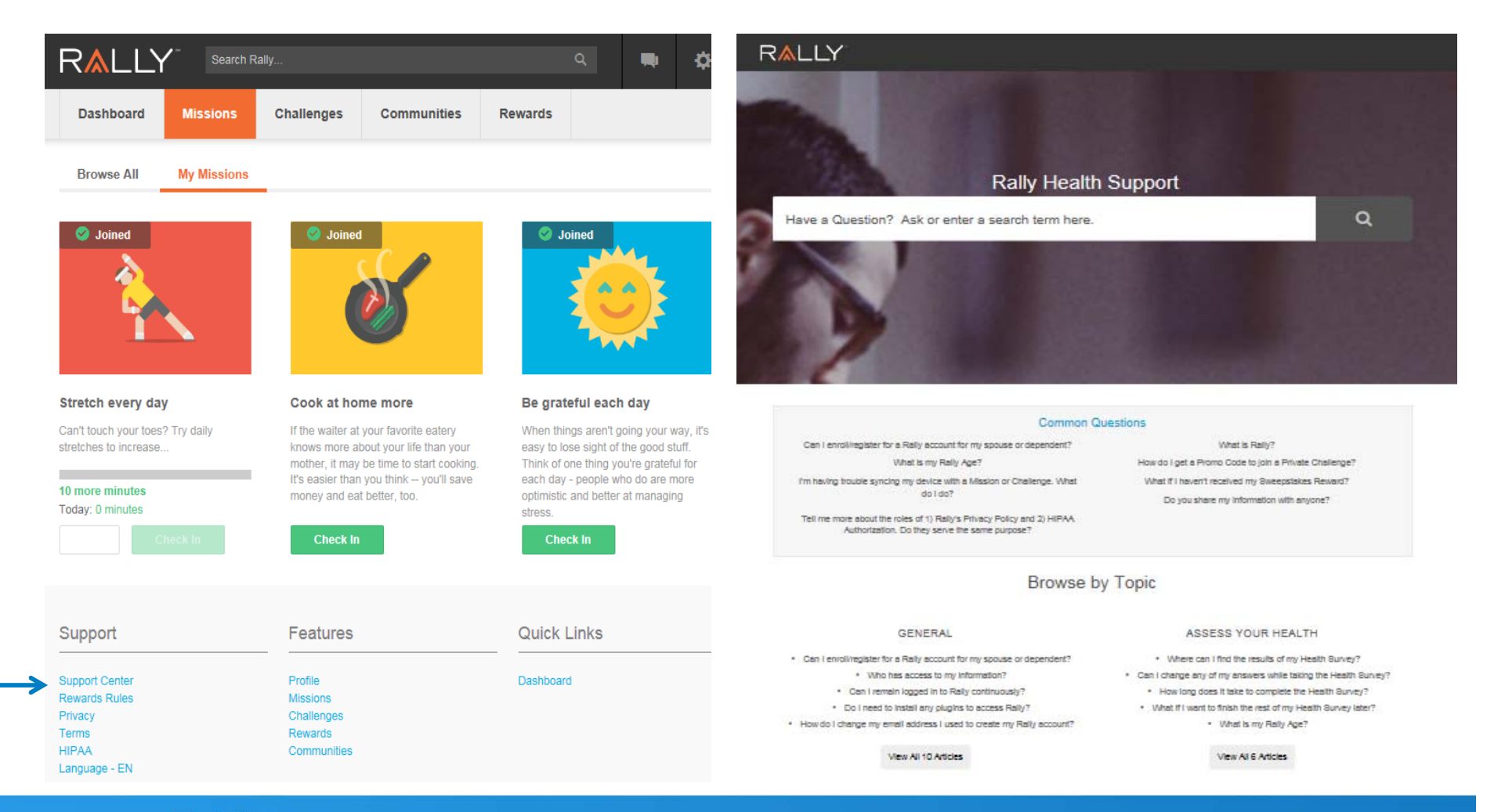

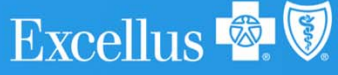